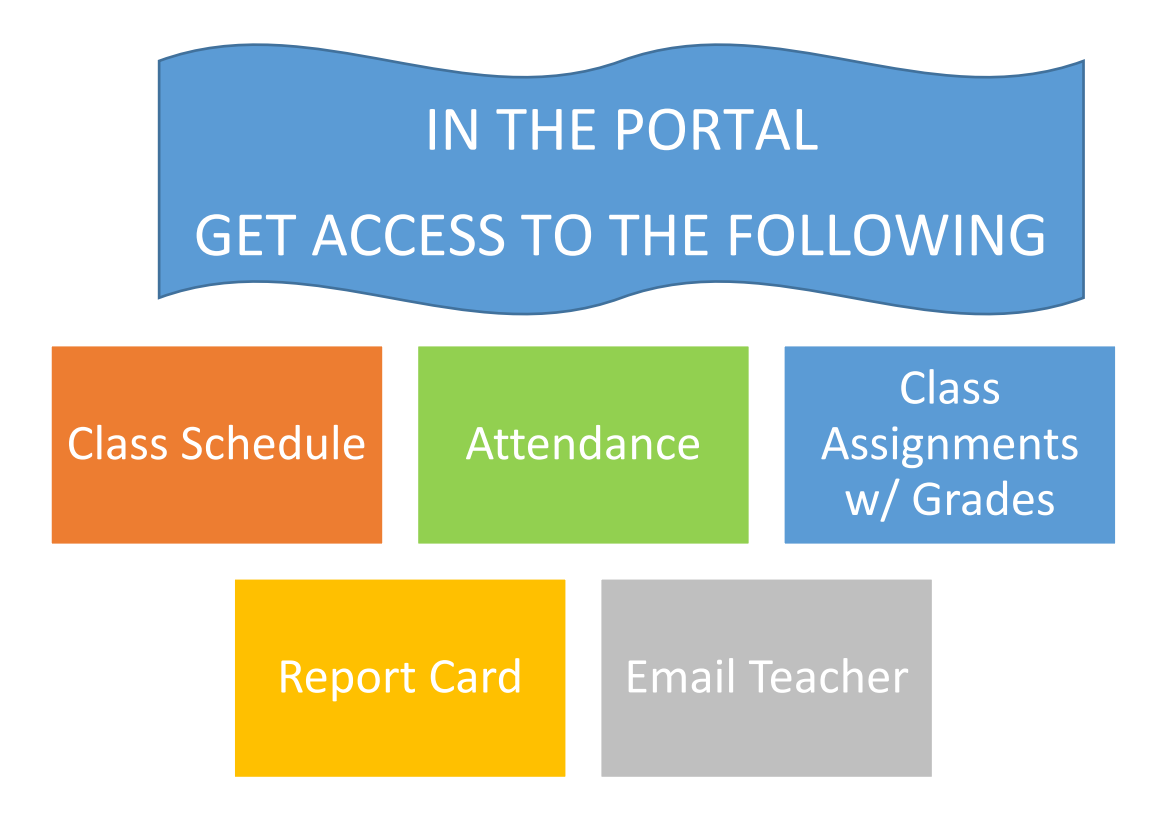

| Table of Contents                                          | Page |
|------------------------------------------------------------|------|
| New User Registration for the Student or Parent Portal     | 2    |
| Signing Into the Student or Parent Portal                  | 4    |
| Retrieving a Forgotten Student – Parent Portal "Password"  | 5    |
| Retrieving a Forgotten Student – Parent Portal "User Name" | 5    |
| Navigating & Using the Student + Parent Portal             | 6    |
| Setting Preference for Report Card                         | 8    |
| Student + Parent Portal Support                            | 8    |

### STUDENT + PARENT PORTAL – QUICK SHEET

| New User Registration for the Student or Parent Portal |                                                                                                    |  |
|--------------------------------------------------------|----------------------------------------------------------------------------------------------------|--|
| 1                                                      | Using your Internet connection (Comcast, Frontier, Bright House etc.) web browser, enter the Parent |  |
|                                                        | Portal Web address. https://parentportal.sarasotacountyschools.net                                  |  |

1 ← ← thttps://parentportal.sarasotacountyschool... 오 - ▲ ♂ 🔛 Student/Portal - Education ... ×

| 2 | Select "New User Registration" link on the web page.                                                    |
|---|----------------------------------------------------------------------------------------------------|
| 3 | Read the Acceptable Use Guidelines for Computers, Networks and Information Systems Technologies         |
|   | agreement. Select the "I Accept" button at the bottom of the page to continue the registration          |
|   | process. If you select "I Do Not Accept" you will be returned back to the Student + Parent Portal login |
|   | screen.                                                                                                 |

| County Schools | Student + Parer<br>Assignments Attendance Grad | nt Portal                                                                                                    |   |
|----------------|------------------------------------------------|----------------------------------------------------------------------------------------------------|---|
| Use<br>Pas     | SARASOTA COU                                   | JNTY<br>User Assistance<br>Forgot Password?<br>Forgot User Name?<br>New User Registration<br>Change Language | 2 |

By clicking 'I Accept' you agreed to the terms and conditions written above.

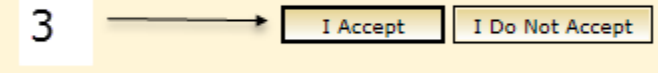

Back to Login

| 4 | Select "Yes" or "No" to the question "Are you a student?" If you are a parent, select No. If you are a |
|---|----------------------------------------------------------------------------------------------------|
|   | student, select Yes.                                                                                   |
| 5 | Enter a "User Name". This name will be a student or parent's "User Name" used to access the Student    |
|   | + Parent Portal. It can be any combination of both letters and numbers. Pick something you will        |
|   | remember. Parents and students should have separate accounts with different User Names.                |
| 6 | Enter the user's "Last Name" and then enter the user's "First Name". This name must match the name     |
|   | given as the contact on the Student Registration forms for the school.                                 |
| 7 | Create a "Password". Passwords are case sensitive. "Confirm Password" by typing password in again.     |
| 8 | Enter the "Email" address that should be used by this system to confirm this account's security. "User |
|   | Name" account and password changes/notices will be sent to this email address. Also, this will be the  |

### STUDENT + PARENT PORTAL – QUICK SHEET

|    | email address provided to the teacher to be used to contact you. "Confirm Email" by typing email in    |
|----|----------------------------------------------------------------------------------------------------|
|    | again.                                                                                                 |
| 9  | To "Add Students" - Enter the "Student Id" (N number). The N number or Student Id is provided by the   |
|    | school.                                                                                                |
|    | - The Student Id will start with an N and is followed by a 6 digit number. <b>Do not enter the N</b> – |
|    | only enter the number. If there is a leading zero after the N, do not enter the zero.                  |
|    | - Next enter the" Last Name", "First Name" and "Birth Date" of the student. The name and birth         |
|    | date must match what is on the student's birth certificate as that is how the student was              |
|    | registered into the database.                                                                          |
|    | Repeat this process if you are a parent and have additional students.                                  |
|    | *The red X can be used to delete student information that was entered incorrectly or needs to be       |
|    | removed from the Portal registration.                                                                  |
| 10 | Left mouse click on "Save" to complete the Student + Parent Portal account creation.                   |
| 11 | A student or parent access confirmation number will be emailed to the address you provided in step     |
|    | number 8. You will need this information to login and complete the registration process.               |

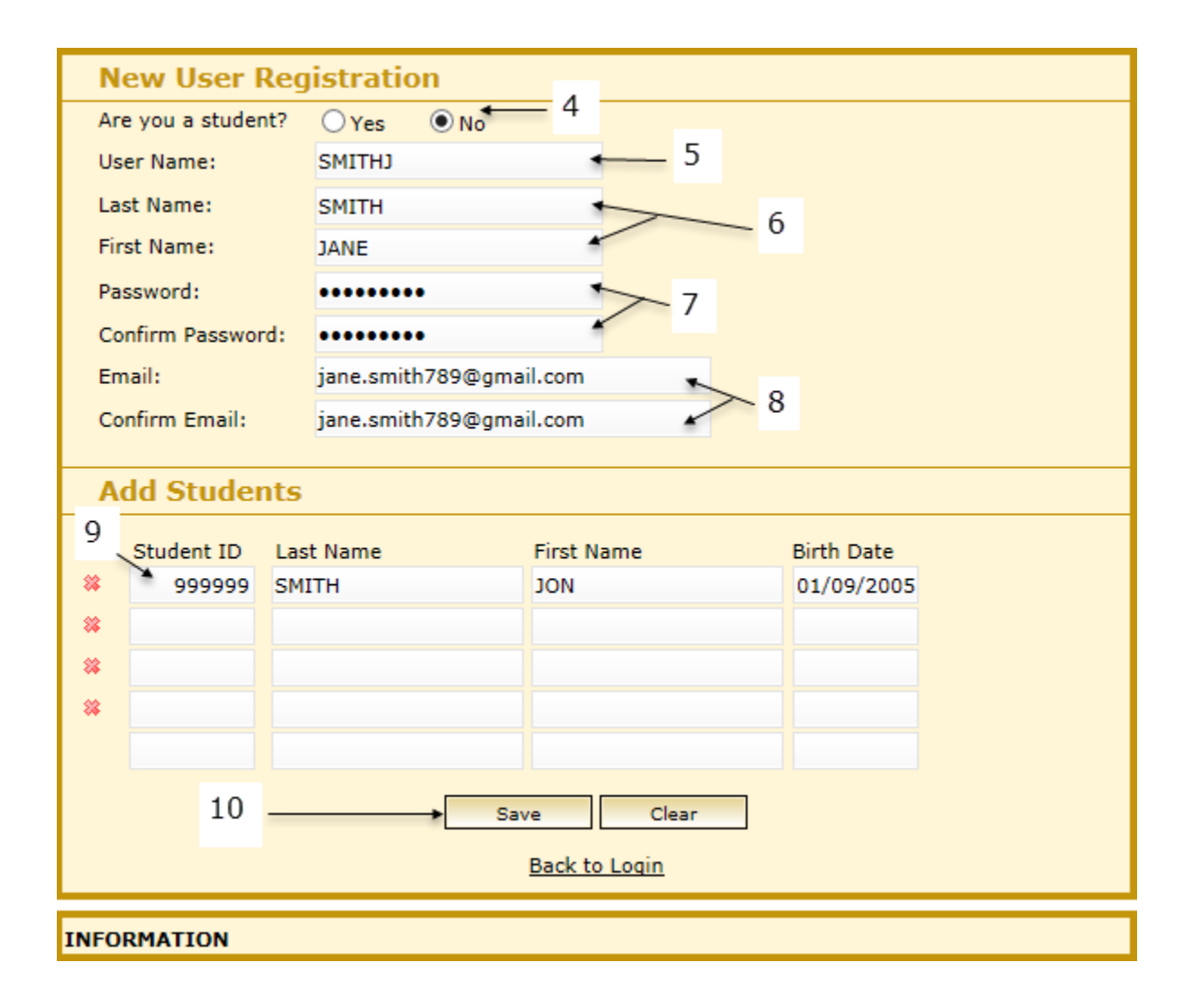

## STUDENT + PARENT PORTAL – QUICK SHEET

| Signing Into the Student or Parent Portal |                       |                                                                               |
|-------------------------------------------|-----------------------|-------------------------------------------------------------------------------|
| 1                                         | Using your Internet c | onnection (Comcast, Verizon, Bright House etc.) web browser, enter the Parent |
|                                           | Portal Web address.   | https://parentportal.sarasotacountyschools.net                                |

|   |                                                         | 1                              |  |
|---|---------------------------------------------------------|--------------------------------|--|
| 1 | 🗧 🗇 🎬 https://parentportal.sarasotacountyschool 🔎 🖛 🗎 🖒 | 💱 Student/Portal - Education 🗙 |  |

Supported Internet web browser versions are Microsoft Internet Explorer 6.0, 8.0-10.0, Safari 5.0 & 6.0, IPad Safari 4.0 – 6.0 & 8.0, Chrome 22 & 3, Mozilla Firefox - Not supported

| 2 | Once the Sign-in screen appears, enter your Parent Portal User ID to the area on the right of the "User |
|---|----------------------------------------------------------------------------------------------------|
|   | Name"                                                                                                   |
| 3 | Then enter that account's password in the "Password" area                                               |
| 4 | Left mouse click on the "Sign-In" button                                                                |

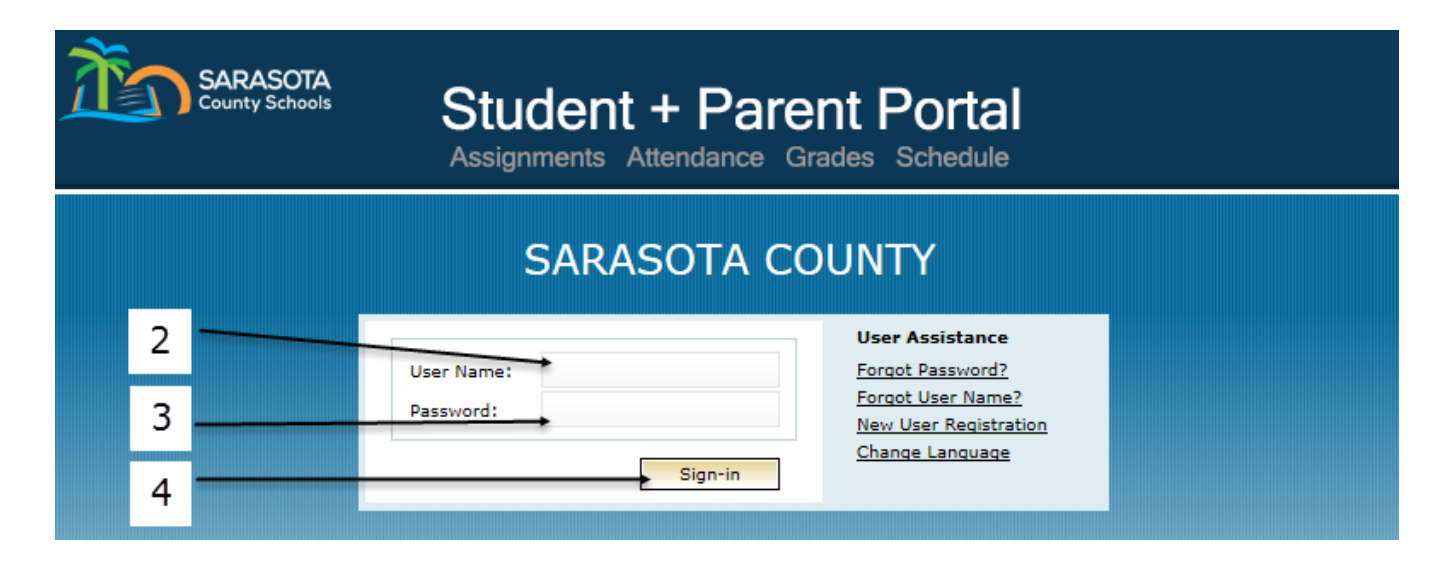

| Retrieving a Forgotten Student – Parent Portal "Password" |                                                                                                    |  |
|-----------------------------------------------------------|----------------------------------------------------------------------------------------------------|--|
| 1                                                         | At the Student + Parent Portal Sign-In, click "Forgot Password?" link.                               |  |
| 2                                                         | On the Forgot Password screen, enter your "User Name" and "Email" address.                           |  |
| 3                                                         | Click "Submit". Your password will be automatically emailed to the account used when you registered. |  |

| SARASOTA CO                 | OUNTY                                                                                 |
|-----------------------------|---------------------------------------------------------------------------------------|
| 2<br>User Name:  <br>Email: | User Assistance<br>Forgot Password? • 1<br>Forqot User Name?<br>New User Registration |
| 3 Submit Clear              | <u>Change Language</u><br><u>Back To Login</u>                                        |

| Retrieving a Forgotten Student – Parent Portal "User Name" |                                                                                              |  |
|------------------------------------------------------------|----------------------------------------------------------------------------------------------|--|
| 1                                                          | At the Student + Parent Portal Sign-In, click "Forgot User Name?" link.                      |  |
| 2                                                          | On the Forgot User Name screen, enter your "First Name" and "Last Name" and "Email" address. |  |
| 3                                                          | Click "Submit". Your "User Name" will be automatically emailed to the account used when you  |  |
| l                                                          | registered.                                                                                  |  |

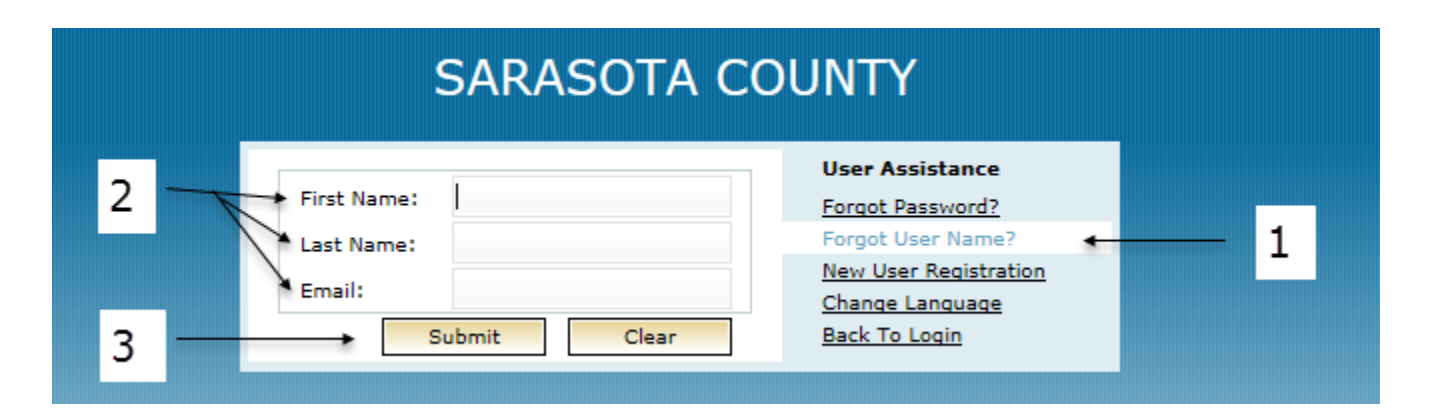

## STUDENT + PARENT PORTAL – QUICK SHEET

| Navigating & Using the Student + Parent Portal                                                                                                    |  |  |  |  |  |  |  |  |
|----------------------------------------------------------------------------------------------------|--|--|--|--|--|--|--|--|
| The Portal can be navigated using the menu on the left side of the web page.                                                                                                    |  |  |  |  |  |  |  |  |
| *Student Schedules – Defaults to show a student's school schedule.                                                                                                    |  |  |  |  |  |  |  |  |
| • Semester 1 / Semester 2: Shows courses being taught during each Semester                                                                                                    |  |  |  |  |  |  |  |  |
| Prd: Class Period                                                                                                    |  |  |  |  |  |  |  |  |
| • Time: Time of day the class meets                                                                                                    |  |  |  |  |  |  |  |  |
| Pattern: Days of the week the class meets                                                                                                    |  |  |  |  |  |  |  |  |
| Title: Course Title                                                                                                    |  |  |  |  |  |  |  |  |
| Course - Section: Course Number                                                                                                    |  |  |  |  |  |  |  |  |
| Teacher: The name of the teacher teaching the course                                                                                                    |  |  |  |  |  |  |  |  |
| Rm - Bld: Room and Building Number                                                                                                    |  |  |  |  |  |  |  |  |
| School: The school the student is enrolled in                                                                                                    |  |  |  |  |  |  |  |  |
| *Elementary Student Schedules represent the correct courses and the name of the teacher for a student, but the period and time of the class is not necessarily correct. If you need to find out the time a subject is taught to your student, please contact the school. |  |  |  |  |  |  |  |  |
| Attendance – View a student's daily and historical attendance                                                                                                    |  |  |  |  |  |  |  |  |
| Report Card – View student's current report card grades                                                                                                    |  |  |  |  |  |  |  |  |
| Progress Report – View student's progress report grades (usually given half way through a quarter)                                                                                                    |  |  |  |  |  |  |  |  |
| Not applicable at all grade levels                                                                                                    |  |  |  |  |  |  |  |  |
| Assignments – Lists all the courses the student is enrolled in with the numeric average, letter grade<br>and total absences, unexcused absences, excused absences and tardies. The assignment "Show<br>Details" will list several categories:                            |  |  |  |  |  |  |  |  |
| Homework                                                                                                    |  |  |  |  |  |  |  |  |
| Class Work                                                                                                    |  |  |  |  |  |  |  |  |
| • Projects                                                                                                    |  |  |  |  |  |  |  |  |
| • Quizzes                                                                                                    |  |  |  |  |  |  |  |  |
| • Labs                                                                                                    |  |  |  |  |  |  |  |  |
| Semester Exam                                                                                                    |  |  |  |  |  |  |  |  |
| Transcripts – View a student's past Sarasota school years' courses and final grades. For courses that have earned High School credit, the number of credits and cumulative GPA are shown. Skills grades for KG and 1 <sup>st</sup> will not show.                        |  |  |  |  |  |  |  |  |
| Skills – Students in KG and 1 <sup>st</sup> grade receive skill grades as quarter grades. These are shown on this tab.                                                                                                    |  |  |  |  |  |  |  |  |
| Miscellaneous – Change parent portal passwords, set automatic academic email alerts (attendance,                                                                                                    |  |  |  |  |  |  |  |  |
| gradesetc.), and add/remove which children are displayed in the parent portal. On this page you can                                                                                                    |  |  |  |  |  |  |  |  |
| select if you need the school to provide you with a paper copy of the report card each quarter.                                                                                                    |  |  |  |  |  |  |  |  |
| Otherwise, you can view and print your <b>Student Report Card</b> from the portal. You will also be able to                                                                                                    |  |  |  |  |  |  |  |  |
| view other information kept in our data base system.                                                                                                    |  |  |  |  |  |  |  |  |
| Emailing Teachers – At various points in the program you may see an email icon next to a teacher's                                                                                                    |  |  |  |  |  |  |  |  |
| name. (💷 ) By clicking on this icon/picture you can compose and send an email to that teacher                                                                                                    |  |  |  |  |  |  |  |  |
| automatically.                                                                                                    |  |  |  |  |  |  |  |  |

#### **Student Schedule**

| ~                          | SARASO                 | TA        | COUNTY                                               |                                | Messages | 🔁 <u>Help</u>      | 🗣 Logout                         |
|----------------------------|------------------------|-----------|------------------------------------------------------|--------------------------------|----------|--------------------|----------------------------------|
| SARASOTA<br>County Schools | Student: X             | xxxx      | xxxxxxxx                                             | Counselor:                     |          |                    |                                  |
| Portal                     | Grade Lv.: 1           | IVER<br>2 | ID: 999999                                           | Homeroom:<br>Year: 2016 - 2017 | Team:    | General Te         | eam                              |
| Student Schedules          | Show D                 | ropped    | Classes                                              |                                |          | Curr               | <u>Weekly</u><br>ently Attending |
| Attendance                 |                        |           | Semester: 1                                          |                                |          |                    | enti, / teterioning              |
| Report_Card                | Prd<br>Time<br>Pattern | Qtr       | Title<br>Course-Section<br>Teacher                   |                                |          | Rm - Bld<br>School | Add Date<br>Drop Date            |
| Progress_Report            | 1-1                    |           | ENG 4: FL COLL PRE                                   | Р                              |          | 072                | 08/22                            |
| Assignments                | MTWRF                  |           | Teacher Name                                         |                                |          | 0101               | -                                |
| Transcripts                | 08:2<br>MTWRF          |           | 1503350 - 2000                                       |                                |          | 031<br>0181        | -                                |
| Skills                     | 3-3<br>09:2<br>MTWRF   |           | MATH COLL READINE<br>1200700L - 3000<br>Teacher Name | ESS                            |          | 052<br>0181        | 08/22<br>-                       |
| Course Request             | 4-4<br>10:1<br>MTWRF   |           | PSYCH 1<br>2107300 - 4000                            |                                |          | 053<br>0181        | 08/22<br>-                       |
| Miscellaneous              | 5-5<br>11:0<br>MTWRF   |           | LUNCH<br>00LNCHX - 5000                              |                                |          | 06C<br>0181        | 08/22<br>-                       |
|                            | 6-6<br>11:3<br>MTWRF   |           | WEIGHT TRAIN 3<br>1501360 - 6000<br>Teacher Name     |                                |          | 032<br>0181        | 08/30<br>-                       |
|                            | 7-7<br>12:3<br>MTWRF   |           | ECON FIN LIT HON<br>2102345 - 7000<br>Teacher Name   |                                |          | 053<br>0181        | 08/22<br>-                       |
|                            | 8-8<br>01:2<br>MTWRF   |           | MARINE SCI 2 HON<br>2002530 - 8000<br>I Teacher Name |                                |          | 051<br>0181        | 08/22<br>-                       |

#### Miscellaneous Tab – Setting Preference for Report Card

| <b>*</b>           | SARASOTA COUNTY                                                | <u> </u>                          | ages 😵 Help 🕼 Logout    |  |  |  |  |  |  |  |
|--------------------|----------------------------------------------------------------|-----------------------------------|-------------------------|--|--|--|--|--|--|--|
| County Schools     | Student: XXXXXXXXXXXXXXXXXXXXXXXXXXXXXXXXXXXX                  | Counselor:                        |                         |  |  |  |  |  |  |  |
| Portal             | School: RIVERVIEW HIGH SCHOO                                   | L Homeroom:                       | 1:                      |  |  |  |  |  |  |  |
|                    | Grade Lv.: 09 ID: 999999                                       | Year: 2016 - 2017                 | eam: General Team       |  |  |  |  |  |  |  |
| My Students        | PASSWORD                                                       |                                   |                         |  |  |  |  |  |  |  |
| Student Schedules  | User Name: ZZZZZZZZZ                                           | Email:                            | 1111111111111@22222.COM |  |  |  |  |  |  |  |
|                    | Password:                                                      | Confirm Password:                 |                         |  |  |  |  |  |  |  |
| Attendance         | Last Name: XXXXXXXXXX First Name: XXXXXXXXXXX                  |                                   |                         |  |  |  |  |  |  |  |
| Report_Card        | MY STUDENTS<br>Student ID Last Name                            | First Name                        | Birth Date              |  |  |  |  |  |  |  |
| Progress_Report    | 999999 XXXXXXX<br>888888 XXXXXXX                               |                                   |                         |  |  |  |  |  |  |  |
| Assignments        |                                                                |                                   |                         |  |  |  |  |  |  |  |
| Transcripts        |                                                                |                                   |                         |  |  |  |  |  |  |  |
| Skills             |                                                                |                                   |                         |  |  |  |  |  |  |  |
| Course Request     |                                                                |                                   |                         |  |  |  |  |  |  |  |
| Miscellaneous      |                                                                |                                   |                         |  |  |  |  |  |  |  |
|                    | PARENT NOTIFICATION                                            |                                   |                         |  |  |  |  |  |  |  |
| Passwords / Alerts | I choose to have the report card deliv                         | vered only in the Portal (No pape | r copy): • Yes 🔾 No     |  |  |  |  |  |  |  |
| Contacts           | Inform me by email when my child: Email me weekly reports for: |                                   |                         |  |  |  |  |  |  |  |
| Additional Info    | ☑ Is Absent or Tardy                                           |                                   |                         |  |  |  |  |  |  |  |
| Messages           | ☐ Misses an Assignment                                         |                                   |                         |  |  |  |  |  |  |  |

#### To view the Report Card

| Portal            | SARASOTA COUNTY<br>Student: XXXXXXXXX<br>School: RIVERVIEW HIGH S<br>Grade Lv.: 12 ID: 999999 | CHOOL<br>Year            | Couns<br>Home<br>: <b>2016</b> - 2 | selor:<br>room:<br>2017 | Me:                  | <u>ssaqes</u><br>Tr | 😵 <u>He</u><br>General | Team   | 🔶 <u>Log</u> | <u>iout</u> |
|-------------------|-----------------------------------------------------------------------------------------------|--------------------------|------------------------------------|-------------------------|----------------------|---------------------|------------------------|--------|--------------|-------------|
| Student Schedules | Show Dropped Classes                                                                          | <u>Downloa</u>           | <mark>id Officia</mark>            | l Repo                  | <mark>rt Card</mark> |                     | <u>Curre</u>           | nt Ter | m            | 0           |
| Attendance        | Title<br>Course-Section<br>Teacher                                                            | Period<br>Term<br>School | Att Crd                            | GP1                     | GP2                  | EX1                 | FN1                    |        |              |             |
| Report_Card       | TEAM SPRTS 1<br>1503350-2000                                                                  | 2 - 2<br>1               | 0.500                              | 98                      |                      |                     |                        |        |              |             |
| Progress_Report   | TEACHER NAME                                                                                  | RIVERVI                  |                                    |                         |                      |                     |                        |        |              |             |

| Student + Parent Portal Support |                                                                              |                                                                                           |  |  |  |  |  |  |
|---------------------------------|------------------------------------------------------------------------------|-------------------------------------------------------------------------------------------|--|--|--|--|--|--|
|                                 | •                                                                            | If you have forgotten your password and/or username and the online password reset feature |  |  |  |  |  |  |
|                                 |                                                                              | does not work, call or contact the School Office where the student attends.               |  |  |  |  |  |  |
|                                 | The School Office is not able to address service provider issues or computer |                                                                                           |  |  |  |  |  |  |
|                                 |                                                                              | hardware/software problems.                                                               |  |  |  |  |  |  |
|                                 | •                                                                            | Attendance questions should be directed to the School Office where the student attends.   |  |  |  |  |  |  |
|                                 | •                                                                            | Any questions about grades should be directed to the teacher.                             |  |  |  |  |  |  |